# 阿里云 IPv6 网关

用户指南

文档版本: 20190603

为了无法计算的价值 | [] 阿里云

# <u>法律声明</u>

阿里云提醒您在阅读或使用本文档之前仔细阅读、充分理解本法律声明各条款的内容。如果您阅读 或使用本文档,您的阅读或使用行为将被视为对本声明全部内容的认可。

- 您应当通过阿里云网站或阿里云提供的其他授权通道下载、获取本文档,且仅能用于自身的合法 合规的业务活动。本文档的内容视为阿里云的保密信息,您应当严格遵守保密义务;未经阿里云 事先书面同意,您不得向任何第三方披露本手册内容或提供给任何第三方使用。
- 未经阿里云事先书面许可,任何单位、公司或个人不得擅自摘抄、翻译、复制本文档内容的部分 或全部,不得以任何方式或途径进行传播和宣传。
- 3. 由于产品版本升级、调整或其他原因,本文档内容有可能变更。阿里云保留在没有任何通知或者 提示下对本文档的内容进行修改的权利,并在阿里云授权通道中不时发布更新后的用户文档。您 应当实时关注用户文档的版本变更并通过阿里云授权渠道下载、获取最新版的用户文档。
- 4. 本文档仅作为用户使用阿里云产品及服务的参考性指引,阿里云以产品及服务的"现状"、"有缺陷"和"当前功能"的状态提供本文档。阿里云在现有技术的基础上尽最大努力提供相应的介绍及操作指引,但阿里云在此明确声明对本文档内容的准确性、完整性、适用性、可靠性等不作任何明示或暗示的保证。任何单位、公司或个人因为下载、使用或信赖本文档而发生任何差错或经济损失的,阿里云不承担任何法律责任。在任何情况下,阿里云均不对任何间接性、后果性、惩戒性、偶然性、特殊性或刑罚性的损害,包括用户使用或信赖本文档而遭受的利润损失,承担责任(即使阿里云已被告知该等损失的可能性)。
- 5. 阿里云网站上所有内容,包括但不限于著作、产品、图片、档案、资讯、资料、网站架构、网站画面的安排、网页设计,均由阿里云和/或其关联公司依法拥有其知识产权,包括但不限于商标权、专利权、著作权、商业秘密等。非经阿里云和/或其关联公司书面同意,任何人不得擅自使用、修改、复制、公开传播、改变、散布、发行或公开发表阿里云网站、产品程序或内容。此外,未经阿里云事先书面同意,任何人不得为了任何营销、广告、促销或其他目的使用、公布或复制阿里云的名称(包括但不限于单独为或以组合形式包含"阿里云"、Aliyun"、"万网"等阿里云和/或其关联公司品牌,上述品牌的附属标志及图案或任何类似公司名称、商号、商标、产品或服务名称、域名、图案标示、标志、标识或通过特定描述使第三方能够识别阿里云和/或其关联公司)。
- 6. 如若发现本文档存在任何错误,请与阿里云取得直接联系。

# 通用约定

| 格式            | 说明                                    | 样例                                         |
|---------------|---------------------------------------|--------------------------------------------|
| •             | 该类警示信息将导致系统重大变更甚至<br>故障,或者导致人身伤害等结果。  | 禁止:<br>重置操作将丢失用户配置数据。                      |
| A             | 该类警示信息可能导致系统重大变更甚<br>至故障,或者导致人身伤害等结果。 | ▲ 警告:<br>重启操作将导致业务中断,恢复业务所需<br>时间约10分钟。    |
|               | 用于补充说明、最佳实践、窍门等,不<br>是用户必须了解的内容。      | 道 说明:<br>您也可以通过按Ctrl + A选中全部文件。            |
| >             | 多级菜单递进。                               | 设置 > 网络 > 设置网络类型                           |
| 粗体            | 表示按键、菜单、页面名称等UI元素。                    | 单击 确定。                                     |
| courier<br>字体 | 命令。                                   | 执行 cd /d C:/windows 命令,进<br>入Windows系统文件夹。 |
| ##            | 表示参数、变量。                              | bae log listinstanceid<br>Instance_ID      |
| []或者[a b<br>] | 表示可选项,至多选择一个。                         | ipconfig[-all -t]                          |
| {}或者{a b<br>} | 表示必选项,至多选择一个。                         | <pre>swich {stand   slave}</pre>           |

# 目录

| 法律声明                 | I  |
|----------------------|----|
| 通用约定                 | I  |
| 1 VPC开启IPv6          | 1  |
| 1.1 新建IPv4和IPv6双栈VPC | 1  |
| 1.2 为已有VPC开通IPv6网段   | 4  |
| 2 交换机开启IPv6          | 5  |
| 2.1 新建IPv4/IPv6双栈交换机 | 5  |
| 2.2 为已有交换机开通IPv6网段   | 7  |
| 3 管理路由表中IPv6路由       | 8  |
| 4 管理IPv6网关           | 9  |
| 4.1 IPv6网关规格         | 9  |
| 4.2 新建IPv6网关         | 9  |
| 4.3 修改IPv6网关         |    |
| 4.4 删除IPv6网关         |    |
| 4.5 变更IPv6网关的规格      |    |
| 5 管理IPv6公网带宽         | 12 |
| 5.1 开通IPv6公网带宽       |    |
| 5.2 变更IPv6网关带宽峰值     |    |
| 5.3 删除IPv6公网带宽       | 13 |
| 6 管理仅主动出规则           | 14 |
| 6.1 创建仅主动出规则         | 14 |
| 6.2 删除仅主动出规则         | 15 |
|                      |    |

# 1 VPC开启IPv6

### 1.1 新建IPv4和IPv6双栈VPC

在创建VPC时,您可以同时配置IPv4和IPv6网段。IPv4网段默认开通且不可取消。您可以选择是 否开通IPv6网段。开通后,系统将为VPC自动创建一个免费版的IPv6网关用来管理IPv6公网带宽 和IPv6的网络流量。

操作步骤

- 1. 登录专有网络管理控制台。
- 2. 选择专有网络的地域, 然后单击创建专有网络。

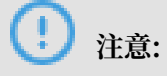

目前仅华北5(呼和浩特)地域支持开通IPv6网关。

3. 单击创建专有网络,根据以下信息配置专有网络和交换机,然后单击确定。

| 配置     | 说明                                              |
|--------|-------------------------------------------------|
| 专有网络配置 |                                                 |
| 名称     | 专有网络的名称。                                        |
|        | 长度为2-128个字符,以英文字母或中文开头,可包含数字,下划线(<br>_)和短横线(-)。 |

| 配置     | 说明                                              |
|--------|-------------------------------------------------|
| IPv4网段 | 建议您使用RFC私网地址作为专有网络的网段。                          |
|        | ・您可以使用192.168.0.0/16、172.16.0.0/12和10.0.0.0/8这三 |
|        | 个标准网段或其子集。如果要使用标准网段的子网作为VPC的                    |
|        | 网段, 需要使用CreateVpc创建VPC。详细信息, 请参                 |
|        | 见CreateVpc。                                     |
|        | ·如果有多个VPC,或者VPC和本地数据中心互连构建混合云的需                 |
|        | 求,建议使用上面这些标准网段的子网作为VPC的网段,掩码不超                  |
|        | 过/16。                                           |
|        | ·如果云上只有一个VPC并且不需要和本地数据中心互通,那么选择                 |
|        | 以上任何一个网段或其子网。                                   |
|        | (!)<br>注意:                                      |
|        | VPC创建后,不能再修改IPv4网段。                             |
| 10(副郎  |                                                 |
| IPV6网段 | 选择是否给VPC分配IPv6网段,默认不分配IPv6网段。                   |
|        | 如果您选择分配IPv6网段,系统将为您的VPC自动分配掩码为/56的              |
|        | IPv6网段,如2xx1:db8::/56。                          |
|        | (1) <sub>注音</sub> .                             |
|        | VPC创建后,不能再修改IPv6网段。                             |
| 描述     | 输入VPC的描述信息。                                     |
|        | 描述可包含2-256个中英文字符,不能以http://和https://开头。         |
| 资源组    | 选择VPC所属的资源组。                                    |
| 交换机配置  | 1                                               |
| 名称     | 交换机的名称。                                         |
|        | 长度为2-128个字符,以英文字母或中文开头,可包含数字,下划线(               |
|        | _)和短横线(-)。                                      |
| 可用区    | 交换机的可用区。同一VPC内不同可用区的交换机内网互通。                    |

| 配置     | 说明                                                                                                    |  |  |  |  |
|--------|----------------------------------------------------------------------------------------------------|--|--|--|--|
| IPv4网段 | 交换机的IPv4网段。交换机的网段限制如下:                                                                                     |  |  |  |  |
|        | · 交换机的网段可以和其所属的VPC网段相同或者是其VPC网段的子集。                                                                        |  |  |  |  |
|        | 例如, VPC的网段是192.168.0.0/16, 那么该VPC内的交换机的网<br>段可以是192.168.0.0/16, 也可以是192.168.0.0/17, 一直到192<br>.168.0.0/29。 |  |  |  |  |
|        | <ul> <li>说明:</li> <li>如果交换机的网段和专有网络的网段相同,您只能创建一个交换机。</li> </ul>                                            |  |  |  |  |
|        | · 交换机的网段的大小在16位网络掩码与29位网络掩码之间,可提供<br>8-65536个地址。                                                           |  |  |  |  |
|        | · 每个交换机的第一个和最后三个IP地址为系统保留地址。<br>                                                                           |  |  |  |  |
|        | 以192.168.1.0/24为例,192.168.1.0、192.168.1.253、192.<br>168.1.254和192.168.1.255这些地址是系统保留地址。                    |  |  |  |  |
|        | ·如果该交换机有和其他专有网络的交换机,或本地数据中心通信的<br>需求,确保交换机的网段和要通信的网段不冲突。                                                   |  |  |  |  |
|        | ① 注意:                                                                                                    |  |  |  |  |
|        | 交换机创建后,不能再修改网段。                                                                                            |  |  |  |  |
| IPv6网段 | 交换机的IPv6网段。                                                                                                |  |  |  |  |
|        | 交换机的IPv6网段的掩码默认为/64,您可以输入十进制数字0-255<br>,来自定义交换机IPv6网段的最后8比特位。                                              |  |  |  |  |
|        | 如VPC的IPv6网段为2xx1:db8::/64,在交换机的IPv6网段输入十进制数字255(对应十六进制为ff),则交换机的IPv6网段将为2xx1:                              |  |  |  |  |
|        | <b>dD8:∏∷/64</b> ₀                                                                                         |  |  |  |  |
| 描述     | 输入交换机的描述信息。                                                                                                |  |  |  |  |
|        | 描述可包含2-256个中英文字符,不能以http://和https://开头。                                                                    |  |  |  |  |

# 1.2 为已有VPC开通IPv6网段

您可以为已创建的VPC开通IPv6网段。开通IPv6网段后,系统将为VPC自动创建一个免费版的IPv6网关。您可以使用IPv6网关管理IPv6公网带宽和IPv6公网仅主动出规则。

操作步骤

- 1. 登录专有网络管理控制台。
- 2. 选择专有网络的地域。

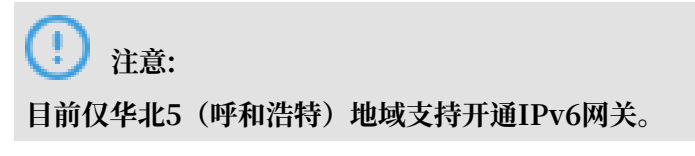

3. 在专有网络页面,找到目标专有网络,单击IPv6网段列下的开通IPv6。

| 专有网络             |    |     |               |        |     |        |     |        |            | ⑦ 专有网络介绍 |
|------------------|----|-----|---------------|--------|-----|--------|-----|--------|------------|----------|
| 创建专有网络           | 刷新 | 自定义 |               |        |     |        |     | 实例名称 🗸 | 请输入名称或ID进行 | 精确查询 Q   |
| 实例ID/名称          |    |     | IPv4网段        | IPv6网段 | 状态  | 默认专有网络 | 路由表 | 交换机    | 资源组        | 操作       |
| vpc-hp3qc<br>vpc |    |     | 172.16.0.0/12 | 开通IPv6 | ●可用 | 否      | 1   | 1      | 默认资源组      | 管理 删除    |

4. 在弹出的对话框中,勾选自动开启VPC内所有交换机IPv6功能,然后单击确定。

如果您不勾选自动开启VPC内所有交换机IPv6功能,您需要为每个交换机单独开通IPv6网段。 详细信息,请参见为已有交换机开启<sup>IPv6</sup>网段。

# 2 交换机开启IPv6

# 2.1 新建IPv4/IPv6双栈交换机

您可以在创建交换机时,为交换机开通IPv6网段。

操作步骤

- 1. 登录专有网络管理控制台。
- 2. 在左侧导航栏,单击交换机。
- 3. 选择交换机的地域。

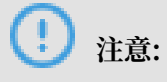

目前仅华北5(呼和浩特)地域支持开通IPv6网关。

4. 单击创建交换机,根据以下信息配置交换机,然后单击确定。

| 配置     | 说明                                                         |
|--------|------------------------------------------------------------|
| 资源组    | 选择交换机所属的资源组。                                               |
| 专有网络   | 选择交换机所属的专有网络。                                              |
| IPv4网段 | 显示专有网络的IPv4网段。                                             |
| IPv6网段 | 显示专有网络的IPv6网段。                                             |
|        | 前明:<br>如果选择的专有网络未开通IPv6网段,单击开通IPv6。开通后,系统将为您创建免费版IPv6网关。   |
| 名称     | 交换机的名称。<br>长度为2-128个字符,以英文字母或中文开头,可包含数字,下划线(<br>_)和短横线(-)。 |
| 可用区    | 交换机的可用区。同一VPC内不同可用区的交换机内网互通。                               |

| 配置     | 说明                                                                                                    |
|--------|----------------------------------------------------------------------------------------------------|
| IPv4网段 | 交换机的IPv4网段。交换机的网段限制如下:                                                                                 |
|        | · 交换机的网段可以和其所属的VPC网段相同或者是其VPC网段的子<br>集。                                                                |
|        | 例如,VPC的网段是192.168.0.0/16,那么该VPC内的交换机的网<br>段可以是192.168.0.0/16,也可以是192.168.0.0/17,一直到192<br>.168.0.0/29。 |
|        | <ul> <li>说明:</li> <li>如果交换机的网段和专有网络的网段相同,您只能创建一个交换机。</li> </ul>                                        |
|        | · 交换机的网段的大小在16位网络掩码与29位网络掩码之间,可提供<br>8-65536个地址。                                                       |
|        | · 每个交换机的第一个和最后三个IP地址为系统保留地址。                                                                           |
|        | 以192.168.1.0/24为例,192.168.1.0、192.168.1.253、192.                                                       |
|        | 168.1.254和192.168.1.255这些地址是系统保留地址。                                                                    |
|        | · 如果该交换机有相具他专有网络的交换机,或本地数据中心通信的<br>需求,确保交换机的网段和要通信的网段不冲突。                                              |
|        | (!) 注意:                                                                                                |
|        | 交换机创建后,不能再修改网段。                                                                                        |
| 可用IP数  | 显示交换机可用的IPv4地址数量。                                                                                      |
| IPv6网段 | 交换机的IPv6网段。                                                                                            |
|        | 交换机的IPv6网段的掩码默认为/64,您可以输入十进制数字0-255<br>,来自定义交换机IPv6网段的最后8比特位。                                          |
|        | 如VPC的IPv6网段为2xx1:db8::/64,在交换机的IPv6网段输入十<br>进制数字255(对应十六进制为ff),则交换机的IPv6网段将为2xx1:<br>db8:ff::/64。      |
|        | <b>输入</b>                                                                                              |
|        | 描述可包含2-256个中英文字符,不能以http://和https://开头。                                                                |
|        |                                                                                                    |

# 2.2 为已有交换机开通IPv6网段

您可以为已创建的交换机开通IPv6网段。

操作步骤

- 1. 登录专有网络管理控制台。
- 2. 在左侧导航栏,单击交换机。
- 3. 选择交换机的地域。

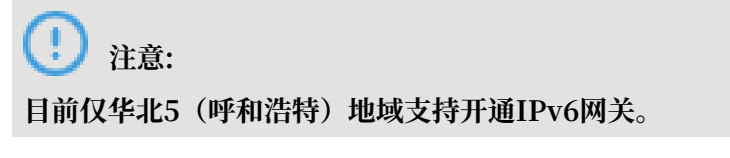

4. 在交换机页面,找到目标交换机,单击IPv6网段列下的开通IPv6。

| I | 交换机                |                                |     |             |       |        |       |               |        |          | ⑦ 如何创建   | 交换机 |
|---|--------------------|--------------------------------|-----|-------------|-------|--------|-------|---------------|--------|----------|----------|-----|
|   | 创建交换机    刷新        | 自定义                            |     |             |       |        |       |               | 实例名称 🗸 | 请输入名称或II | D进行精确查询  | Q   |
|   | 实例ID/名称            | 所属专有网络                         | 状态  | IPv4网段      | 可用IP数 | IPv6网段 | 默认交换机 | 可用区           | 路由表    | 路由表类型    | 操作       |     |
|   | vsw-hp3szd9<br>vs2 | vpc-<br>hp3ldy<br>Ow9st<br>Doc | ●可用 | 10.1.0.0/24 | 252   | 开通IPv6 | 否     | 呼和浩特 可<br>用区B | vtb-   | 系统       | 管理 删除 购买 | ~   |

- 5. 如果交换机所属VPC未开通IPv6网段,在弹出的对话框中,单击确定。
- 6. 指定IPv6的网段,然后单击确定。

交换机的IPv6网段的掩码默认为/64,您可以输入十进制数字0-255,来自定义交换机IPv6网段的最后8比特位。

如果VPC的IPv6网段为2xx1:db8::/64, 在交换机的IPv6网段输入十进制数字255(对应十六 进制为ff),则交换机的IPv6网段将为2xx1:db8::ff/64。

# 3 管理路由表中IPv6路由

您可以通过管理路由表中的IPv6路由,来控制专有网络内的IPv6流量。IPv6路由分为系统路由和 自定义路由。

当创建IPv6网关后或VPC开启IPv6网段后,系统会在VPC的系统路由表中自动添加以下路由条目:

- ・以::/0为目标网段,下一跳为IPv6网关实例ID的自定义路由条目,用于VPC内云产品经IPv6地 址与互联网通信。
- ·以交换机IPv6网段为目标网段的系统路由条目,用于交换机内的云产品通信。

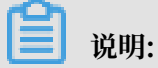

如果您创建了自定义路由表,并且绑定了开通IPv6网段的交换机,您需要手动添加一条以::/0为目 标网段,下一跳为IPv6网关实例ID的自定义路由条目。

# 4 管理IPv6网关

### 4.1 IPv6网关规格

IPv6网关提供不同的规格。IPv6网关的规格会影响IPv6公网转发能力、单个IPv6地址的最大带宽 配额和仅主动出规则的配额。

| IPv6网关规格 | 公网最大转发 | 单个IPv6地址的IPv6公网最大帮 | 仅主动规则数  |     |
|----------|--------|--------------------|---------|-----|
|          | 能力     | 按带宽计费              | 按流量计费   | 量   |
| 免费版      | 10Gbps | 2Gbps              | 200Mbps | 0   |
| 企业版      | 20Gbps | 2Gbps              | 500Mbps | 50  |
| 企业增强版    | 50Gbps | 2Gbps              | 1Gbps   | 200 |

# 4.2 新建IPv6网关

IPv6网关是专有网络的一个IPv6互联网流量网关。在为IPv6地址购买IPv6公网带宽和设置仅主动 出规则前,您必须先创建一个IPv6网关实例。

- 1. 登录专有网络管理控制台。
- 2. 在左侧导航栏,单击IPv6网关。
- 3. 选择IPv6网关的地域。
- 4. 在IPv6网关页面,单击创建IPv6网关。
- 5. 根据以下信息配置IPv6网关,然后单击立即购买完成支付。

| 配置 | 说明                                           |
|----|----------------------------------------------|
| 地域 | 选择IPv6网关的地域。确保IPv6网关的地域和要开通IPv6网段<br>的VPC相同。 |
|    | <b>〕</b> 说明:<br>目前,仅华北5(呼和浩特)地域支持创建IPv6网关。   |

| 配置     | 说明                                                                             |
|--------|--------------------------------------------------------------------------------|
| VPC ID | 选择要开通IPv6网关的VPC。如果要选择的VPC未出现在列表中,可能有以下原因:                                      |
|        | ・该VPC已经开通了IPv6网关。                                                              |
|        | ・ VPC中存在目标网段为::/0的自定义路由,请先删除。                                                  |
|        | 道<br>说明:<br>创建IPv6网关后,无法修改VPC。                                                 |
| 规格     | 选择IPv6网关的规格。IPv6网关的规格会影响IPv6公网转发能力、单个IPv6地址的最大带宽配额和仅主动出规则的配额。详细信息,请参见/Pv6网关规格。 |
| 计费周期   | IPv6网关实例按天计费。详细信息,请参见 <mark>计费说明</mark> 。                                      |

### 4.3 修改IPv6网关

您可以修改IPv6网关的名称和描述信息。

#### 操作步骤

- 1. 登录专有网络管理控制台。
- 2. 在左侧导航栏, 单击IPv6网关。
- 3. 选择IPv6网关的地域。
- 4. 在IPv6网关页面,找到目标IPv6网关,单击操作列下的管理。
- 5. 在IPv6网关详情页面,单击编辑修改网关名称和描述信息。

| IPv6网关详情             |                                                                                      |                     |
|----------------------|--------------------------------------------------------------------------------------|---------------------|
| 基本信息                 |                                                                                      |                     |
| IPv6网关ID<br>地域<br>名称 | ipv6gw-hp3to         状态           \$x4\5(UF10%)         专有网络           編集         描述 | 可用<br>vpc-hp3ody5c  |
| 付费信息                 |                                                                                      |                     |
| 付裁方式<br>规格           | 后付费 创建时间<br>企业版                                                                      | 2019-04-09 18:54:19 |

### 4.4 删除IPv6网关

您可以删除IPv6网关。

#### 前提条件

删除企业版和企业增强版IPv6网关前,请先删除仅主动出规则。详细信息,请参见删除仅主动出规

则。

- 1. 登录专有网络管理控制台。
- 2. 在左侧导航栏,单击IPv6网关。
- 3. 选择IPv6网关的地域。
- 4. 在IPv6网关页面,找到目标IPv6网关,单击操作列下的删除。
- 5. 在弹出的对话框中,单击确定。

### 4.5 变更IPv6网关的规格

IPv6网关的规格会影响IPv6公网转发能力、单个IPv6地址的最大带宽配额和仅主动出规则的配额。创建IPv6网关后,您可以变更IPv6网关的规格。

- 1. 登录专有网络管理控制台。
- 2. 在左侧导航栏,单击IPv6网关。
- 3. 选择IPv6网关的地域。
- 4. 在IPv6网关页面,找到目标IPv6网关,单击操作列下的变配。
- 5. 选择新的规格, 然后完成支付。

| IPv6网关规格 | 公网最大转发 | 单个IPv6地址的IPv6公网最大 | 仅主动规则数  |     |  |
|----------|--------|-------------------|---------|-----|--|
|          | 能力     | 按带宽计费             | 按流量计费   | 量   |  |
| 免费版      | 10Gbps | 2Gbps             | 200Mbps | 0   |  |
| 企业版      | 20Gbps | 2Gbps             | 500Mbps | 50  |  |
| 企业增强版    | 50Gbps | 2Gbps             | 1Gbps   | 200 |  |

# 5 管理IPv6公网带宽

### 5.1 开通IPv6公网带宽

为IPv6地址开通IPv6公网带宽,使IPv6地址可以进行公网通信。

操作步骤

- 1. 登录专有网络管理控制台。
- 2. 在左侧导航栏,单击IPv6网关。
- 3. 选择IPv6网关的地域。
- 4. 在IPv6网关页面,找到目标IPv6网关,单击操作列下的管理。
- 5. 在左侧导航栏,单击IPv6公网带宽。
- 6. 在IPv6公网带宽页面,找到目标IPv6地址,单击操作列下的开通公网带宽。

| IPv6公网带宽           |                                          |           |              |        |    |                            |          |                      |
|--------------------|------------------------------------------|-----------|--------------|--------|----|----------------------------|----------|----------------------|
| 基本信息               |                                          |           |              |        |    |                            |          |                      |
|                    | IPv6网关ID ipv6gw-hpi<br>专有网络ID vpc-hp3kzi |           |              |        | Đ! | ]建时间 2018-12-05 17:21:35   |          |                      |
| IPv6地址列表<br>刷新 自定义 |                                          |           |              |        |    |                            | IPv6地址 ~ | 请输入名称或D进行精确宣词 Q      |
| IPv6地址ID/名称        | IPv6公网地址                                 | 监控        | 网络类型(全部) 🏹   | 公网付薪类型 | 状态 | 关联实例ID/名称                  | 实例类型     | 操作                   |
| ipv6-hp352un(<br>- | 2408:400 2:c460:<br>6aa4                 | 1         | 私网<br>0 Mbps |        | 可用 | i-hp3fr680p<br>iZhp3fr680p | ECS      | 开連公网帯宽  膨除  更多操作  ~  |
| ipv6-hp331xt3      | 2408:4002:c460:<br>6aa3                  | <b></b> ] | 私网<br>0 Mbps |        | 可用 | i-hp37gpsnl<br>iZhp37gpsn  | ECS      | 开通公网带宽 删除<br>更多提作 >> |

7. 选择计费类型和带宽峰值, 然后单击立即购买完成支付。

公网带宽支持按流量计费和按带宽计费。详细信息,请参见<mark>计费说明</mark>。

### 5.2 变更IPv6网关带宽峰值

您可以随时修改IPv6网关的带宽峰值。

- 1. 登录专有网络管理控制台。
- 2. 在左侧导航栏,单击IPv6网关。
- 3. 选择IPv6网关的地域。
- 4. 在IPv6网关页面,找到目标IPv6网关,单击操作列下的管理。
- 5. 在左侧导航栏,单击IPv6公网带宽。
- 6. 在IPv6地址列表页面,找到目标IPv6地址,单击更多操作>变配。

7. 选择带宽, 然后完成支付。

### 5.3 删除IPv6公网带宽

当某个IPv6地址不需要公网通信能力时,您可以删除IPv6地址的公网带宽。

- 1. 登录专有网络管理控制台。
- 2. 在左侧导航栏, 单击IPv6网关。
- 3. 选择IPv6网关的地域。
- 4. 在IPv6网关页面,找到目标IPv6网关,然后单击操作列下的管理。
- 5. 在左侧导航栏,单击IPv6公网带宽。
- 6. 在IPv6地址列表页面,找到目标IPv6地址,然后单击删除公网带宽。
- 7. 在弹出的对话框中,单击确定。

# 6 管理仅主动出规则

### 6.1 创建仅主动出规则

如果您希望VPC中的云产品实例,仅能通过IPv6地址主动访问互联网,而不希望被IPv6终端主动与VPC中的云产品实例建立连接,您需要创建仅主动出规则。

前提条件

您已经为IPv6地址开通了IPv6公网带宽。详细信息,请参见开通<sup>IPv6</sup>公网带宽。

背景信息

免费版的IPv6网关不支持创建仅主动出规则。企业版和企业增强版的IPv6网关分别支持创建50条 和200条仅主动出规则。

- 1. 登录专有网络管理控制台。
- 2. 在左侧导航栏,单击IPv6网关。
- 3. 选择IPv6网关的地域。
- 4. 在IPv6网关页面,找到目标IPv6网关,单击操作列下的管理。
- 5. 在左侧导航栏,单击仅主动出规则。
- 6. 在仅主动出规则页面,单击创建仅主动出规则。
- 7. 在创建仅主动出规则页面,选择经IPv6地址进行公网通信的ECS实例,然后单击确定。

| 创建仅主动出                                | 出规则                                         | $\times$ |
|---------------------------------------|---------------------------------------------|----------|
|                                       |                                             |          |
| <ol> <li>指定的ECS:<br/>址的连接。</li> </ol> | 实例将只具备IPv6公网仅具备主动出的权限,不允许互联网主动发起对ECS实例IPv6地 |          |
|                                       | <ul> <li>规则粒度</li> </ul>                    |          |
|                                       | ECS ~                                       |          |
|                                       | ● ECS实例                                     |          |
|                                       | 请选择需要设置仅主动出规则的ECS实例                         |          |
|                                       | -                                           |          |

### 6.2 删除仅主动出规则

当VPC中的云产品实例不需要通过IPv6地址进行公网通信时,您可以删除仅主动出规则。

- 1. 登录专有网络管理控制台。
- 2. 在左侧导航栏,单击IPv6网关。
- 3. 选择IPv6网关的地域。
- 4. 在IPv6网关页面,找到目标IPv6网关,单击操作列下的管理。
- 5. 在左侧导航栏,单击仅主动出规则。
- 6. 在仅主动出规则页面,找到目标仅主动出规则,单击操作列下的删除。
- 7. 在弹出的对话框中,单击确定。